# Escuela Pública de Nixa Portal Para Padre

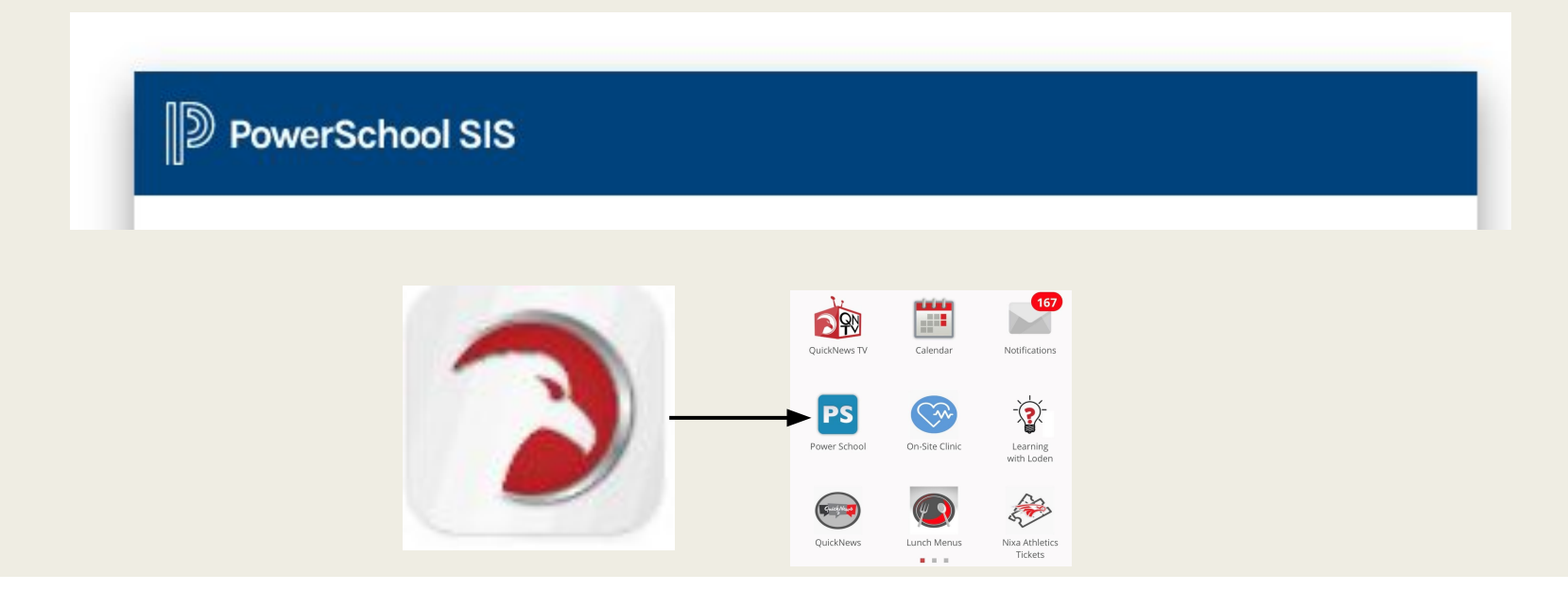

#### Instrucciones para el navegador

Aplicación para Teléfonos Inteligentes de la Escuelas Públicas de Nixa (NPS)

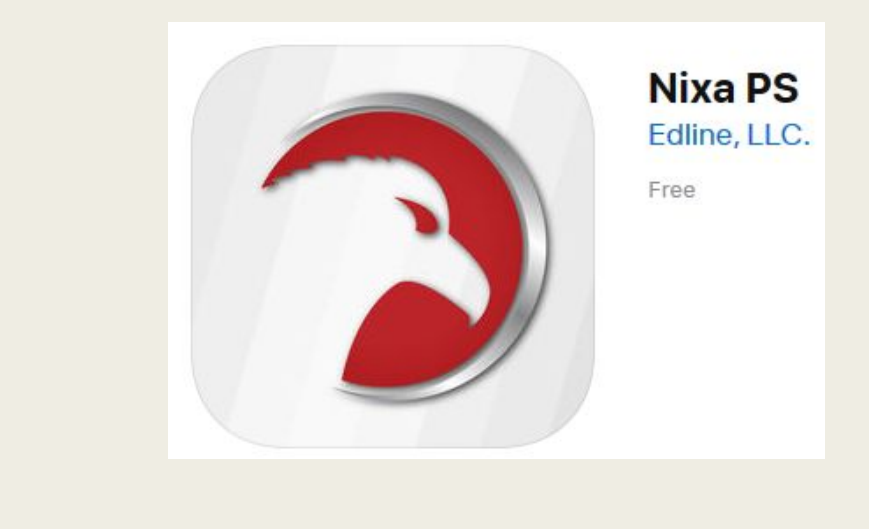

Descárgala o actualízala yendo a la tienda de aplicaciones:

-En la Tiendas Apple y Android: Buscar Nixa PS

-Una vez instalada, la aplicación le preguntará si desea recibir notificaciones automáticas (esto también es parte de la configuración de su teléfono). Si lo desea, responda "sí"

-Haga clic en el icono azul con el PS blanco

-Inicie sesión como lo haría a través de un navegador web

## 3. NO use esta aplicación

Aplicación PowerSchool

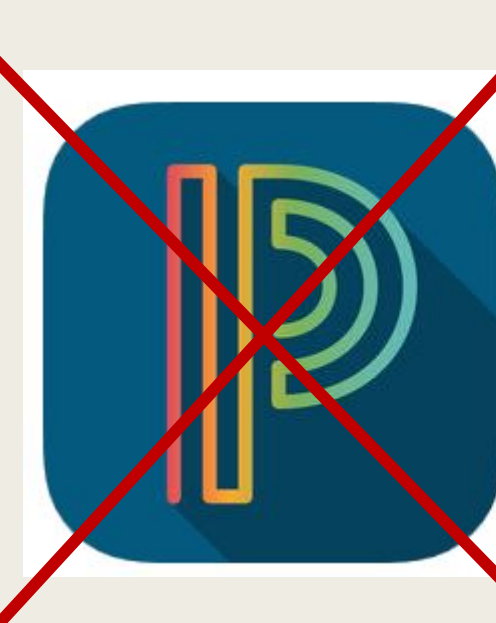

#### PowerSchool Mobile

PowerSchool Group LLC

#10 in Education ★★★☆☆ 3.0, 174 Ratings

Free

Esta aplicación no alberga una MULTITUD de herramientas que son específicas para las Escuelas Públicas de Nixa. Como:

- Asignaciones faltantes
- Boleta de calificaciones
- Resultados de las pruebas
- Progreso de graduación
- Acceso a la cuenta

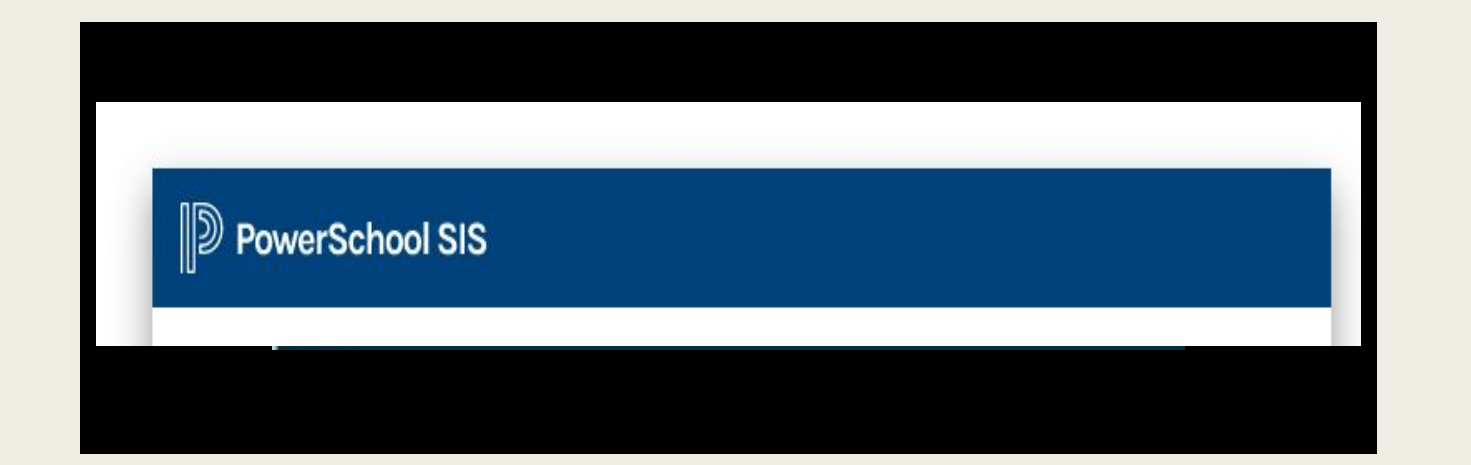

#### Para tu PC/Mac

### URL del navegador web:

#### powerschool.nixaschools.net/public/

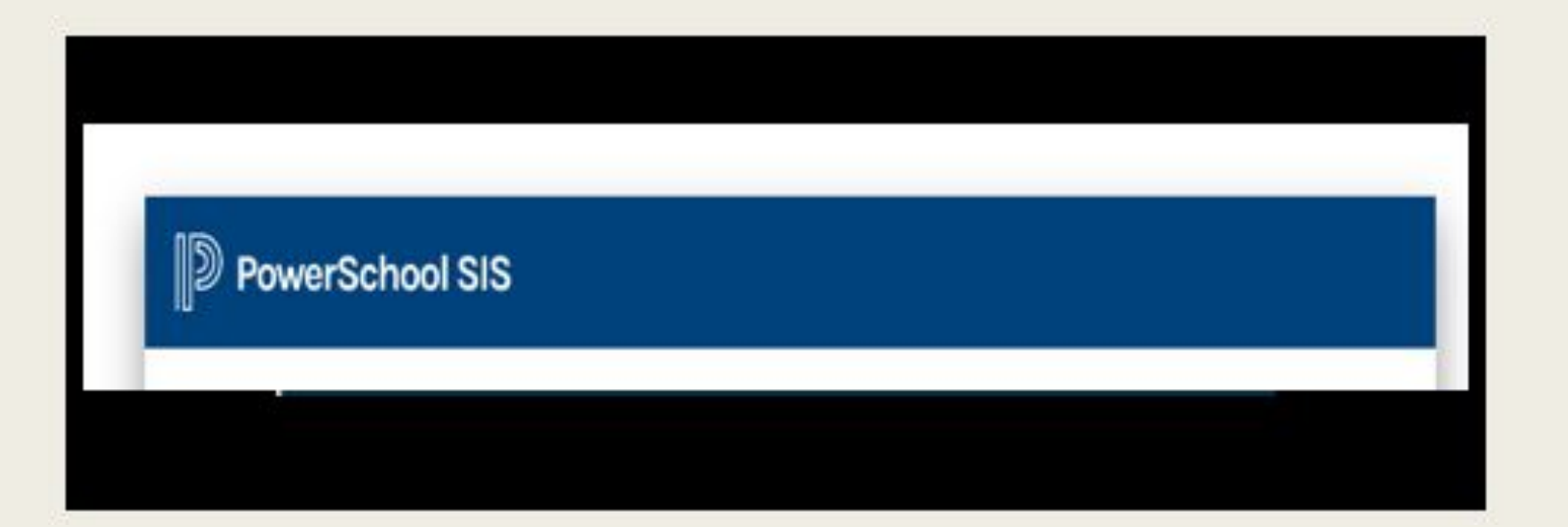

Los padres/tutores que son nuevos en el distrito recibirán un correo electrónico (generalmente enviado el viernes de la semana en que se registran los estudiantes) de la Oficina de Registro del Distrito con información del Portal de Padres (nombre de usuario/contraseña).

Los padres/tutores que tienen estudiantes que regresan y necesita ayuda con el acceso al portal, comuníquese con:

Monica Hunter monicahunter@nixaschools.net 417-724-6376 Si aparece la pantalla a la derecha una vez que haya iniciado sesión en su portal, haga clic o toque el enlace "Salga del enlace al sitio principal de PS". **Entonces debería** estar en el portal de padres.

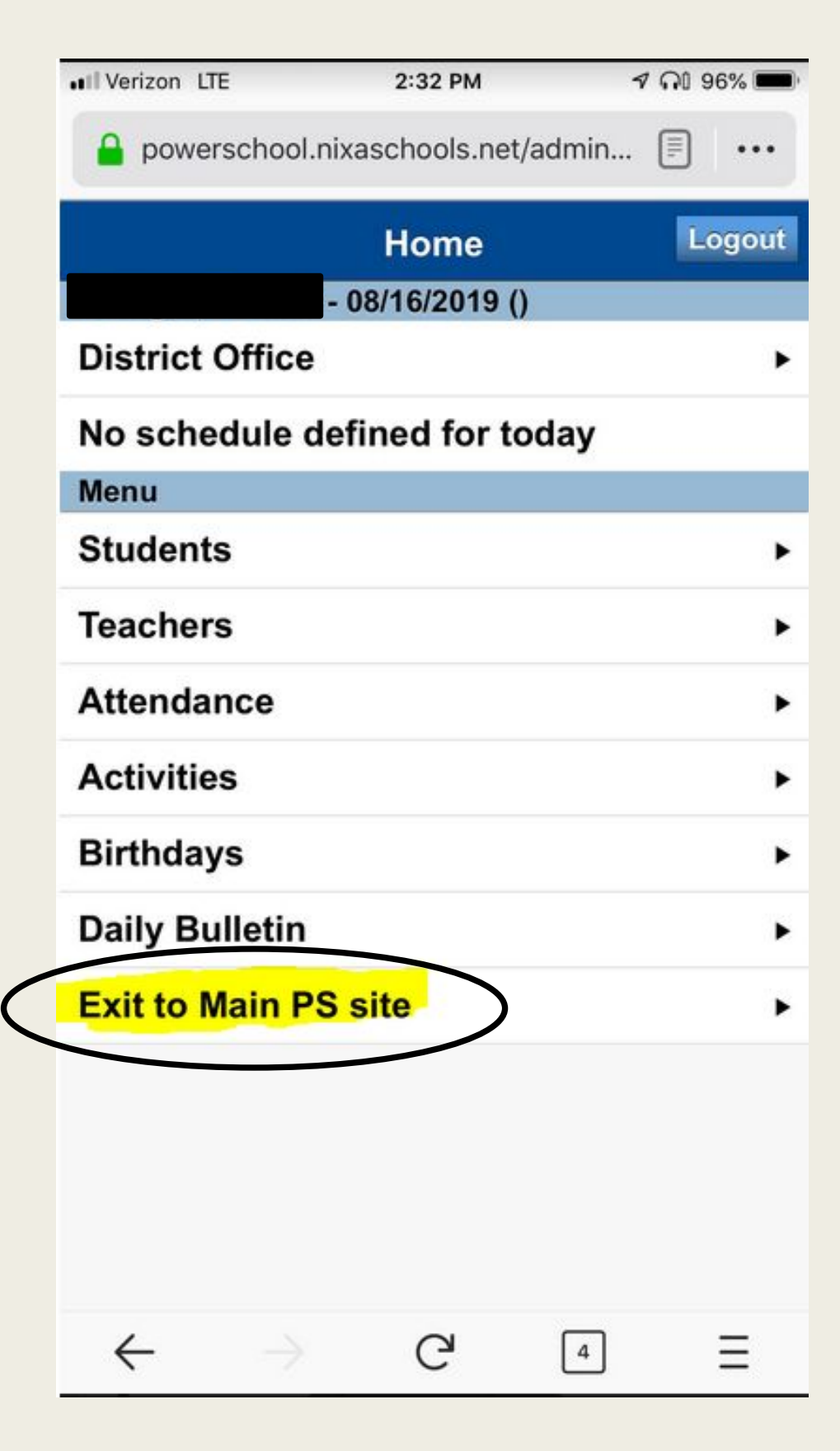

## Inicie Sesión en su Portal Para Padres

Ingrese el nombre de usuario que se le proporcionó y la contraseña que creó (debe tener al menos 8 caracteres)

Guarde/asegure su nuevo nombre de usuario y contraseña en un lugar seguro para referencia futura

| PowerSchool SIS   |                             |         |
|-------------------|-----------------------------|---------|
| Student and Parer | nt Sign In                  |         |
| Select Language   | English                     | ~       |
| Username          |                             |         |
| Password          |                             |         |
| F                 | orgot Username or Password? |         |
|                   |                             | Sign Ir |
|                   |                             |         |

Ruso y español están disponibles, pero solo traducido en información estática en la página web

#### Vista de la cuenta de Brandon (Estudiante Vinculado #1)

Padres con estudiantes en los grados PK-6to grado tendrá que acceder a las calificaciones haciendo clic en esta pestaña.

| Brandon Les              |          |        |      |       |    |      |      | ,   |       |    |    |                         |
|--------------------------|----------|--------|------|-------|----|------|------|-----|-------|----|----|-------------------------|
| Navigation               | Grades a | nd Att | enda | ance  | 5  | Stan | dard | s G | rades | s  |    |                         |
| Grades and<br>Attendance | Grades   | an     | d A  | tte   | nd | an   | ce   | :   |       | В  | ra | ndon P                  |
| Grade History            |          |        |      |       |    |      |      |     |       |    | En | nail Brandon's teachers |
| Attendance History       |          |        |      |       |    |      |      |     |       |    |    |                         |
|                          | E.u.     |        | Las  | st We | ek |      |      | Th  | is We | ek |    |                         |
|                          | Exp      | М      | т    | w     | н  | F    | М    | т   | W     | н  | F  |                         |
| Teacher Comments         | 1(A)     | 890    |      |       |    | *    |      |     |       |    |    | Journalism              |

**PowerSchool** 

## Vista de la cuenta de Les (Estudiante Vinculado #2)

### PowerSchool

| Brandon Les              |        |       |      |       |     |     |      |      |       |     |   |                                     |
|--------------------------|--------|-------|------|-------|-----|-----|------|------|-------|-----|---|-------------------------------------|
| Navigation               | Grades | s and | Atte | endar | nce | S   | tand | ards | Gra   | des | ) |                                     |
| Grades and<br>Attendance | Grade  | es a  | inc  |       | ter | nda | and  | e:   |       |     |   | Les V                               |
| Grade History            |        |       |      |       |     |     |      |      |       |     |   | Email Les' teachers                 |
| Attendance History       |        |       |      |       |     |     |      |      |       |     |   |                                     |
|                          | Exp    |       | Las  | st We | ek  |     |      | Th   | is We | ek  |   | Course                              |
|                          | LAP    | М     | т    | W     | н   | F   | М    | т    | W     | н   | F | Course                              |
| Teacher Comments         | 2(A)   | •     |      |       |     | •   |      | •)   |       | •   |   | U.S. History<br>Higgins, Theodore X |
| School Bulletin          | 3(A)   | •     |      | ×     |     |     |      |      |       | •   |   | Health 9<br>Swaney, Jim H           |

#### Ubicación del panel de navegación en el teléfono inteligente

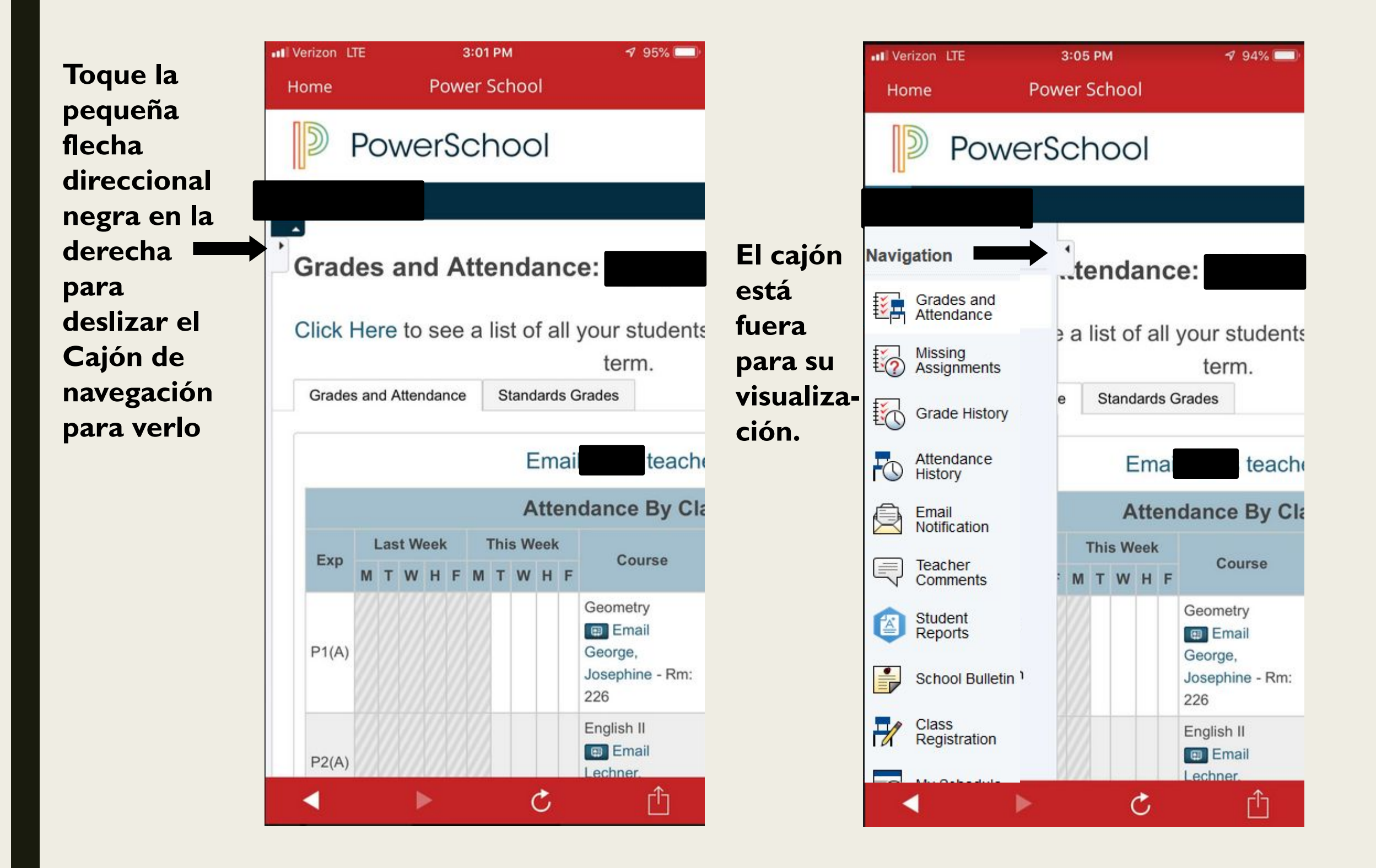

## Configurar/Cambiar las preferencias de la Cuenta

#### Navigation

| + <b>v</b> | Grades and                           |                                                                                                    |
|------------|--------------------------------------|----------------------------------------------------------------------------------------------------|
| ¥,         | Attendance                           | Account Preferences - Profile                                                                                                    |
| <b>i</b> ? | Missing<br>Assignments               | Profile                                                                                                    |
|            | Grade History                        | If you want to change the e-mail address, username or password associated with your Parent account, you may do so below. Please click the corresponding Edit button to make changes to your username or password. To change your name please contact the school administrator. |
|            | Attendance<br>History                | First Name:                                                                                                    |
| Â          | Email                                | Last Name:                                                                                                    |
|            | Notification                         | Account Email: d,m                                                                                                    |
|            | Teacher<br>Comments                  | Select Language English 🗸                                                                                                    |
|            | Student                              | Username:                                                                                                    |
| e          | Reports                              | Current Password:                                                                                                    |
|            | School Bulletin                      | New password must:<br>• Be at least 8 characters long                                                                                                    |
|            | My Schedule                          |                                                                                                    |
|            | School<br>Information                |                                                                                                    |
| ÷٩         | Account<br>Preferences               | Para cambiar la dirección de correo electrónico, el nombre de usuario o la                                                                                                    |
|            | Returning<br>Student<br>Registration | contraseña asociados con su cuenta de padres                                                                                                    |
|            | Test Scores                          |                                                                                                    |
| 1          | Graduation<br>Progress               |                                                                                                    |
|            |                                      |                                                                                                    |

#### Adición de Estudiantes a las Preferencias de su cuenta

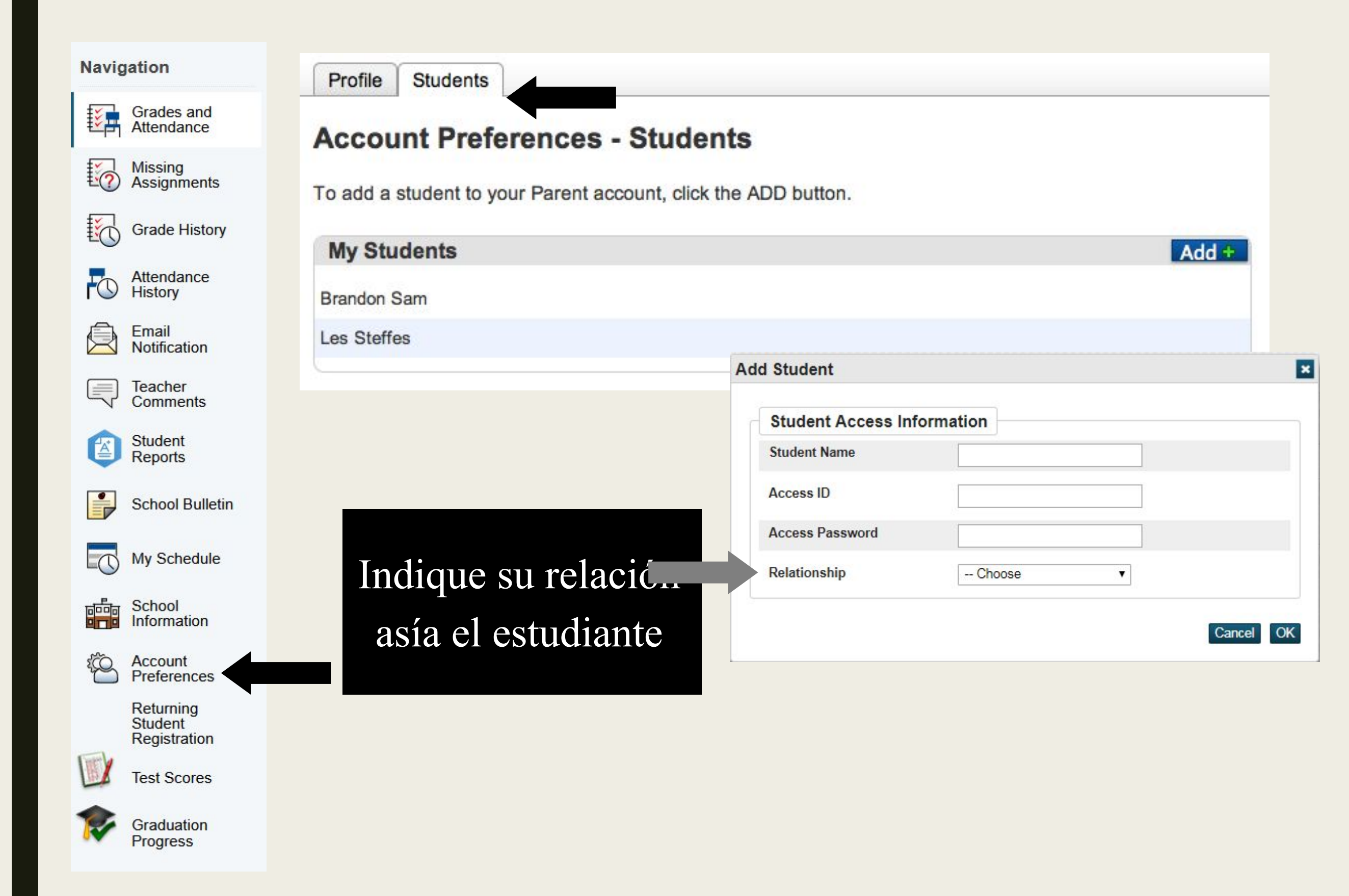

## Herramientas del portal para padres

#### Navigation

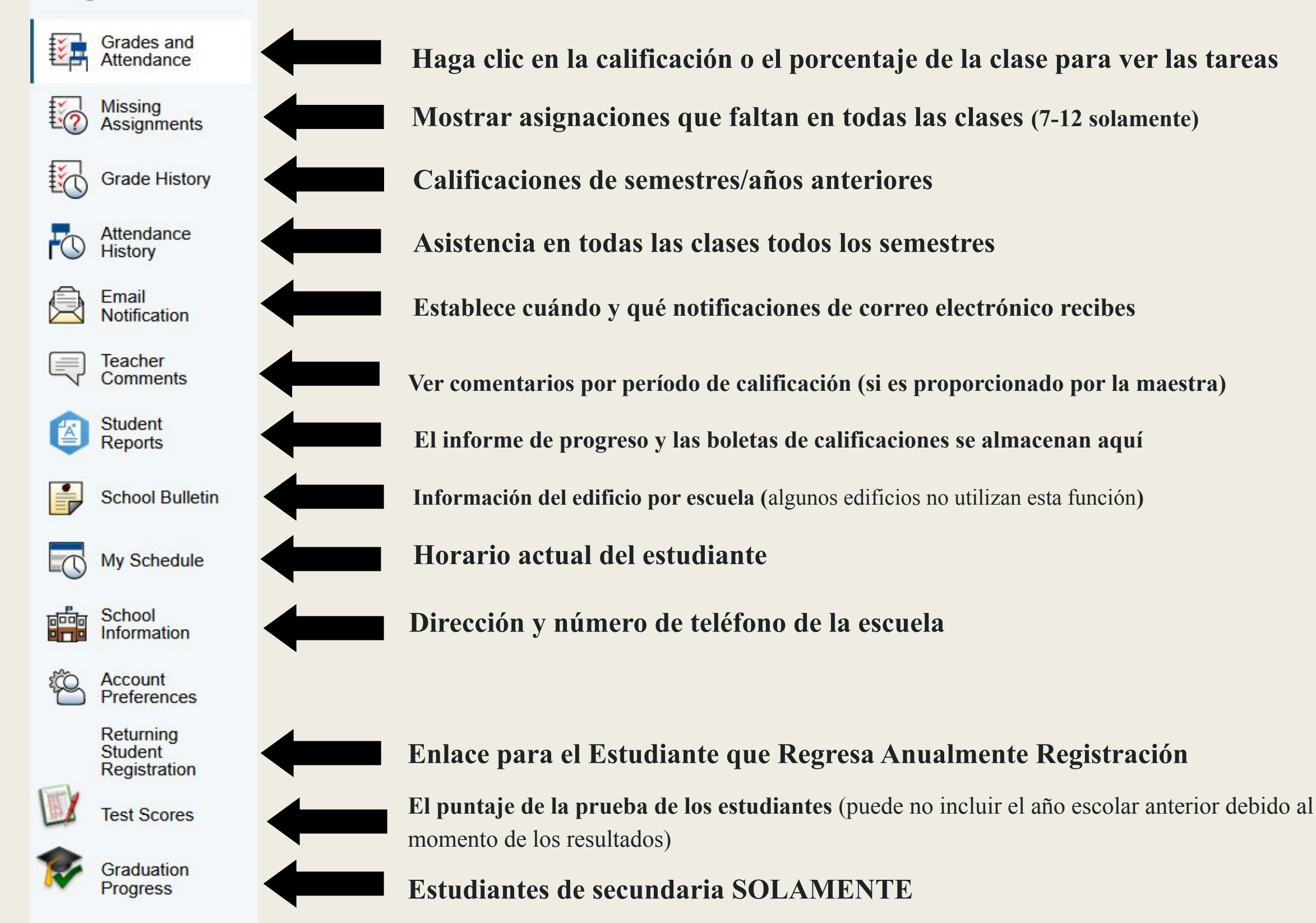

#### ¿Necesita Ayuda?

"¿Olvidaste tu nombre de usuario o contraseña?" El enlace solo funciona si usa el correo electrónico asociado con su portal de los padres.

Para obtener ayuda, comuníquese con Monica Hunter monicahunter@nixaschools.net 417-724-6376

| Select Language | English             |  |
|-----------------|---------------------|--|
|                 |                     |  |
| Username        |                     |  |
| Password        |                     |  |
| Forgot Use      | ername or Password? |  |

#### For assistance, contact Monica Hunter monicahunter@nixaschools.net 417-724-6376